Repubblica e Cantone Ticino Dipartimento delle istituzioni Sezione della circolazione

# Servizio online ePartner

Guida utente

Ufficio tecnico +41 91 814 97 00 6528 Camorino

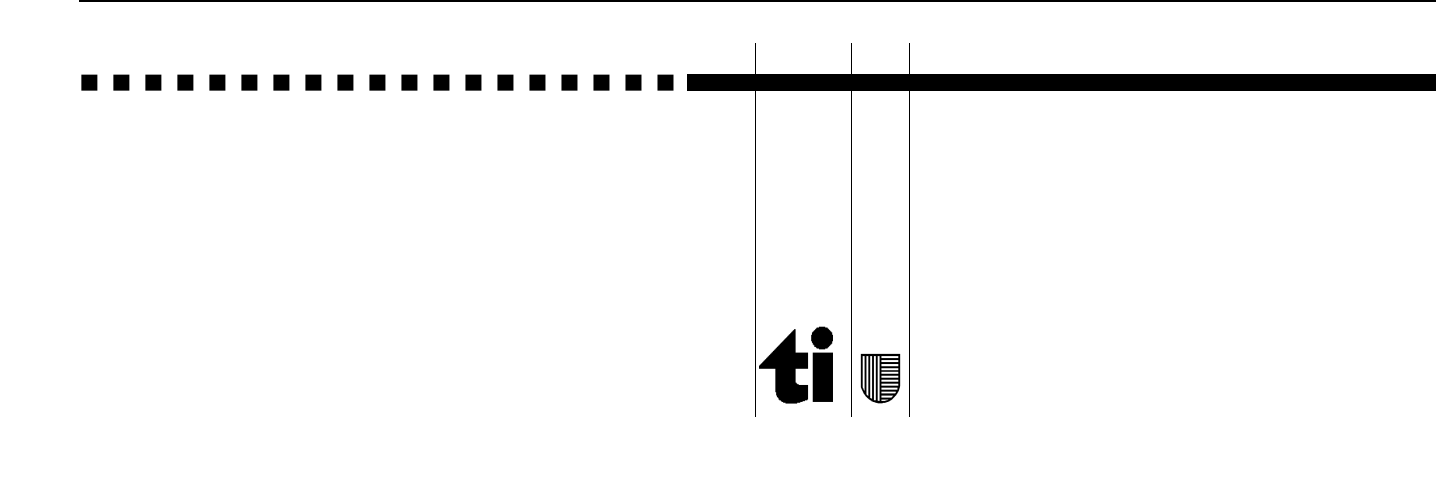

| Data       | Versione | Autore          | Osservazioni        |
|------------|----------|-----------------|---------------------|
| 31.03.2020 | 1.0      | Ufficio tecnico | Prima versione      |
| 30.04.2020 | 1.1      | Ufficio tecnico | Aggiornamento testi |

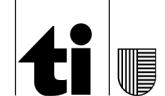

# INDICE

| 1  | INTRODUZIONE                                           | 4  |
|----|--------------------------------------------------------|----|
| 2  | SUPPORTO                                               | 4  |
| 3  | TIPO DI APPUNTAMENTI (COLLAUDI)                        | 4  |
| 4  | OMOLOGAZIONE DI MODIFICHE O ISCRIZIONI DI USI SPECIALI | 4  |
| 5  | PAGINA INIZIALE EPARTNER                               | 5  |
| 6  | TERMINI PER MODIFICARE UN APPUNTAMENTO                 | 5  |
| 7  | PROFILO PERSONALE                                      | 6  |
| 7  | .1 MODIFICARE LA PASSWORD                              | 6  |
| 8  | RISERVARE UN APPUNTAMENTO                              | 7  |
| 9  | MODIFICARE L'APPUNTAMENTO                              | 10 |
| 10 | MODIFICARE IL VEICOLO                                  | 10 |
| 11 | VEICOLO IMMATRICOLATO IN ALTRO CANTONE                 | 11 |
| 12 | INVERTIRE DUE APPUNTAMENTI                             | 11 |
| 13 | DISPONIBILITÀ DEGLI APPUNTAMENTI                       | 12 |
| 14 | APPUNTAMENTI PER CONVOGLI                              | 13 |
|    |                                                        |    |

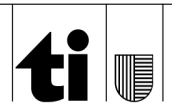

## 1 Introduzione

La guida descrive le operazioni da eseguire per riservare o gestire gli appuntamenti, così come alcuni aspetti particolari da tenere presente come ad esempio i tipi di appuntamenti utilizzabili o i termini per eliminare gli appuntamenti.

Le date indicate nelle immagini, non sono da considerare reali, in quanto il documento è stato elaborato con una versione utilizzata per eseguire dei test.

## 2 Supporto

In caso di problemi o domande inviare Email a: di.sc.ufficiotecnico@ti.ch

# 3 Tipo di appuntamenti (collaudi)

Il servizio permette di riservare rispettivamente gestire, appuntamenti concernente i veicoli sottoposti periodicamente all'esame successivo ufficiale.

- <u>Appuntamento volontario</u>
  Da utilizzare per veicoli già immatricolati in Svizzera (in circolazione o fuori circolazione).
- Appuntamento periodico Consigliato per veicoli già immatricolati in Svizzera in circolazione e con data collaudo scaduta.
- <u>Appuntamento periodico (fissato dalla Sezione della circolazione)</u>
  La Sezione della circolazione alla scadenza del collaudo di un veicolo, fissa automaticamente un appuntamento periodico (obbligatorio) e invia al detentore una convocazione ufficiale.

L'appuntamento può essere ripreso e gestito nel servizio ePartner.

La ripresa dell'appuntamento comporta la presa a carico della tassa del collaudo.

Se non si vuole prendere a carico il collaudo periodico e sempre possibile modificare la data dell'appuntamento utilizzando il servizio online <u>Modifica appuntamento al collaudo</u>.

## 4 Omologazione di modifiche o iscrizioni di usi speciali

La riservazione di un appuntamento per la **prima omologazione** di modifiche come ad esempio "cerchi" oppure per la **prima iscrizione di un uso speciale** come ad esempio "veicolo d'epoca", deve essere effettuata separatamente tramite i seguenti servizi:

Collaudare un veicolo modificato Collaudare un veicolo importato

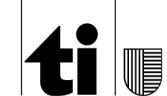

# 5 Pagina iniziale ePartner

| € | ePartner   | 2            |             |                 |                        |            |             |         | <b>U</b> | u |
|---|------------|--------------|-------------|-----------------|------------------------|------------|-------------|---------|----------|---|
| E | Elenco deg | ıli appuntar | nenti       |                 |                        |            |             |         |          |   |
|   | Luogo      | Data         | Ora         | Veicolo         |                        | Tipo       | Categoria   | Azione  |          |   |
| I | Camorino   | 17.04.2020   | 10:10 (20') |                 |                        | Volontario | Automobile  | 💿 🧷 💼 💻 |          |   |
|   | Camorino   | 20.05.2020   | 07:30 (20') |                 |                        | Volontario | Automobile  |         |          |   |
|   |            |              |             | 0               | 0                      | 0          | 6           |         |          |   |
|   |            |              | Stampa      | re convocazioni | Invertire appuntamenti | Nuovo Sta  | mpare elenc | o       |          |   |

Dalla pagina INIZIALE possono essere effettuare le seguenti AZIONI:

- SELEZIONARE gli appuntamenti [1]
- STAMPARE le convocazioni al collaudo [2]
- INVERTIRE gli appuntamenti [3]
- Nuovo appuntamento [4]
- STAMPARE l'elenco degli appuntamenti [5]
- MODIFICARE la data dell'appuntamento [ 6 ]
- MODIFICARE i dati di un veicolo (cambiare veicolo) [7].
- ELIMINARE un appuntamento [8]
- STAMPARE la convocazione al collaudo [9]
- ACCEDERE al profilo personale [ 10 ]
- DISCONNETTERSI [11]

Gli appuntamenti restano in elenco sino alla conclusione del collaudo.

## 6 Termini per modificare un appuntamento

| <b>MODIFICARE</b> la data dell'appuntamento - [ <b>6</b> ]<br>L'azione si disattiva quando l'appuntamento verrà a trovarsi nei 7 giorni (5 lavorativi)<br>che precedono la data riservata.                                           |
|----------------------------------------------------------------------------------------------------|
| <b>MODIFICARE</b> i dati di un veicolo (cambiare veicolo) - [ <b>7</b> ].<br>Azione sempre attiva.                                                                                                    |
| <b>ELIMINARE</b> un appuntamento - [ <b>8</b> ]<br><u>Non possibile per appuntamenti periodici</u> .<br>L'azione si disattiva quando l'appuntamento verrà a trovarsi nei 7 giorni (5 lavorativi)<br>che precedono la data riservata. |
| <b>STAMPARE</b> convocazioni al collaudo - [ <b>9</b> ]<br>Azione sempre attiva.                                                                                                    |

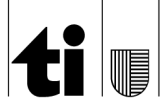

# 7 **Profilo personale**

| Modifica del profilo                      |                     |
|-------------------------------------------|---------------------|
|                                           |                     |
| Modicare la password                      |                     |
| Password attuale                          |                     |
| Nuova password                            |                     |
| · · · · · · · · · · · · · · · · · · ·     |                     |
| Digitare un'altra volta la nuova password |                     |
|                                           |                     |
| Modificare i suoi dati                    |                     |
| Indirizzo eMail                           |                     |
| N telefono                                |                     |
| N. CECOID                                 |                     |
| Località                                  |                     |
|                                           |                     |
|                                           | Confermare Ritomare |
|                                           |                     |

- **MODIFICARE** la password (consigliata al primo accesso).
- **REGISTRARE** o **AGGIORNARE** l'indirizzo Email e il nr. di telefono.
- SELEZIONARE il luogo predefinito dove riservare gli appuntamenti (facoltativo).

Al termine delle azioni CONFERMARE la registrazione/modifica dei dati.

Se l'operazione verrà effettuata correttamente dopo aver premuto conferma il sistema mostrerà il seguente messaggio

Modifiche memorizzate >>Premere Ritornare

#### 7.1 Modificare la password

| Login                                                           |
|-----------------------------------------------------------------|
| Utente                                                          |
| Password attuale                                                |
| Nuova password                                                  |
| Digitare un'altra<br>volta la nuova<br>password                 |
| Problemi d'accesso? Inviare eMail a: di-sc.ufficiotecnico@ti.ch |
| Login                                                           |

La sostituzione della password verrà richiesta automaticamente ogni 90 giorni.

Regole da applicare per la modifica della password:

- LUNGHEZZA minima 8 caratteri, MASSIMA 20 caratteri utilizzare lettere, cifre e simboli.
- La stessa PASSWORD potrà nuovamente essere utilizzata dopo 6 VOLTE
- Non è obbligatorio utilizzare lettere maiuscole.

L'accesso verrà bloccato dopo 5 tentativi sbagliati.

#### 8 **Riservare un appuntamento**

Nella pagina iniziale - premere Nuovo.

Seguire le azioni indicate nelle immagini da 1 a 6.

#### Immagine 1 – Ricerca del veicolo

| Ricerca di un v | eicolo      |           |  |
|-----------------|-------------|-----------|--|
| Matricola       | 111.222.333 | Cercare   |  |
|                 |             | Ritornare |  |

• Premere **RITORNARE** per annullare l'azione.

#### Immagine 2 – Risultato della ricerca

| Nuovo appunt                            | amento                            |
|-----------------------------------------|-----------------------------------|
| Ricerca di un veico                     | lo                                |
| Matricola<br>Risultato della<br>ricerca | 204. Cercare MERCEDES-BENZ SL 350 |
| Scelta del tipo di a                    | ppuntamento                       |
| Periodico<br>Volontario                 | Scegliere                         |
|                                         | Ritornare                         |

- Dati del veicolo corretti: definire tipo di appuntamento da riservare e premere SCEGLIERE
- Dati del veicolo <u>NON corretti:</u> Digitare nuovamente il nr. **MATRICOLA** e premere **CERCARE**.

L'azione "Controlli aggiuntivi" non è attiva.

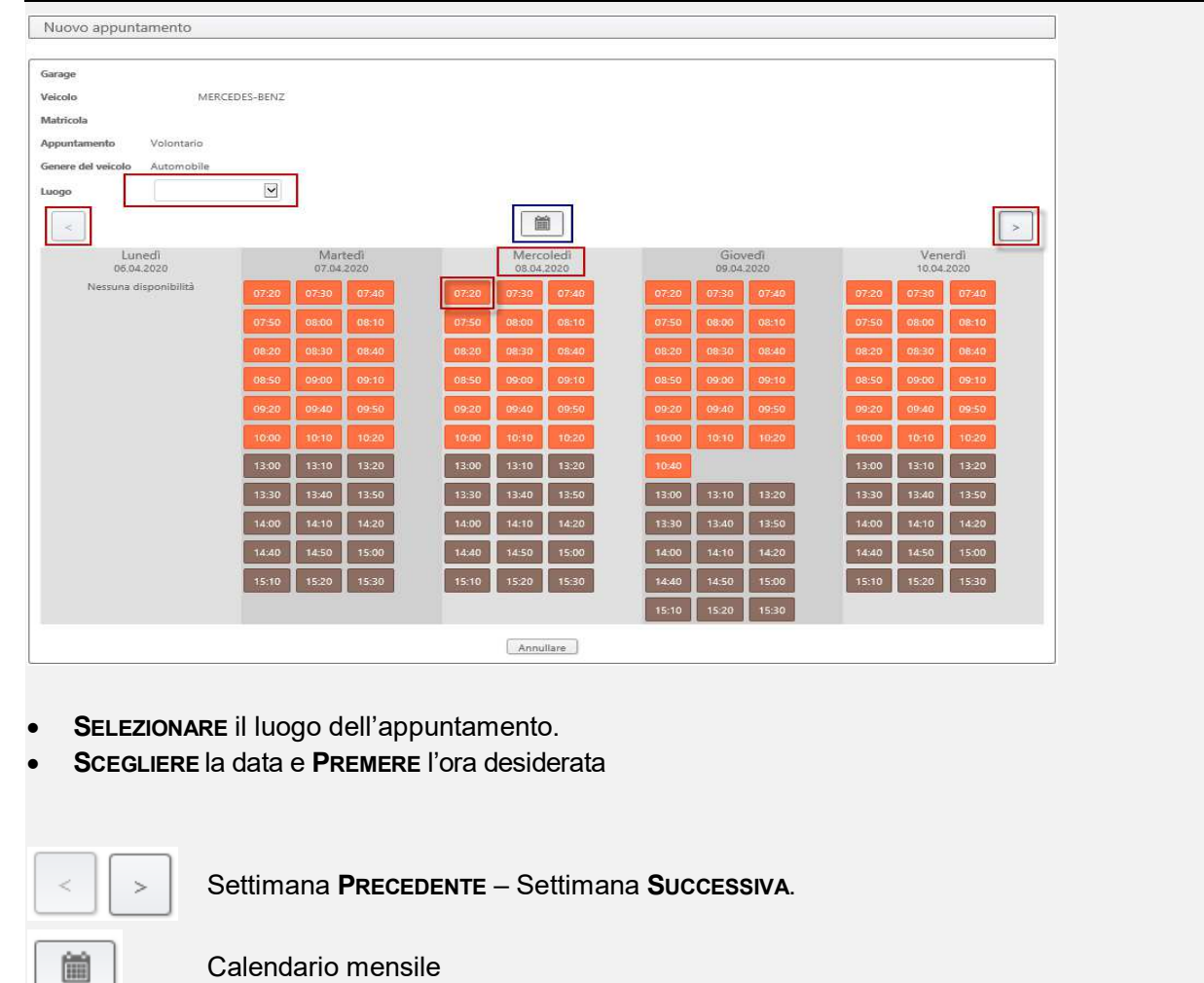

# Immagine 3 – Agenda degli appuntamenti

#### Immagine 4 – Confermare l'appuntamento

|                 | Dati app             | puntamentð |
|-----------------|----------------------|------------|
| Verificare >>Da | ita, Ora e Luogo     |            |
| Data / Ora      | 08.04.2020 / 13:00   |            |
| Luogo           | Camorino             |            |
|                 | Confermare Annullare | ]          |
| Premere         | Confermare.          |            |

• Premere ANNULLARE per ritornare all'agenda degli appuntamenti.

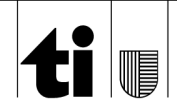

| Dati appuntamen    | to                       |
|--------------------|--------------------------|
|                    |                          |
| Convocazione no.   |                          |
| Garage             |                          |
| Veicolo            |                          |
| MERCEDES-E         | BENZ                     |
| Matricola          |                          |
| Appuntamento       | Volontario               |
| Genere del veicolo | Automobile               |
| Luogo              | Camorino                 |
| Data               | 08.04.2020               |
| Ora                | 13:00                    |
| Stampar            | e convocazione Ritornare |

#### Immagine 5 - Riassunto dei dati dell'appuntamento

STAMPARE la convocazione al collaudo oppure RITORNARE alla pagina iniziale.

## Immagine 6 – Pagina iniziale

|   | ePartner     |             |             |            |                        |      |              |            |        |
|---|--------------|-------------|-------------|------------|------------------------|------|--------------|------------|--------|
|   | Elenco degli | i appuntame | nti         |            |                        |      |              |            |        |
| Γ | Luogo        | Data        | Ora         | Veicolo    |                        |      | Тіро         | Categoria  | Azione |
|   | Camorino     | 08.04.2020  | 13:00 (20') | 1          | MERCEDES-BENZ          |      | Volontario   | Automobile |        |
|   |              | (           | Stampare co | nvocazioni | Invertire appuntamenti | uovo | tampare eler | nco        |        |

L'appuntamento verrà elencato nella pagina iniziale.

Azioni possibili:

- **STAMPARE** la convocazione
- MODIFICARE il veicolo (sostituzione con un altro veicolo)

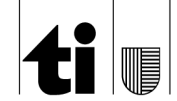

# 9 Modificare l'appuntamento

| Modifica appu      | intamento   |           |                       |    |       |                         |       |                       |       |       |                       |       |       |   |
|--------------------|-------------|-----------|-----------------------|----|-------|-------------------------|-------|-----------------------|-------|-------|-----------------------|-------|-------|---|
|                    |             |           |                       |    |       |                         |       |                       |       |       |                       |       |       | 1 |
| Garage             |             |           |                       |    |       |                         |       |                       |       |       |                       |       |       |   |
| Veicolo            | MERC        | EDES-BENZ |                       | E  |       |                         |       |                       |       |       |                       |       |       |   |
| Matricola          |             |           |                       |    |       |                         |       |                       |       |       |                       |       |       |   |
| Appuntamento       | Volontario  |           |                       |    |       |                         |       |                       |       |       |                       |       |       |   |
| Genere del veicolo | Automobile  | 10.00     |                       |    |       |                         |       |                       |       |       |                       |       |       |   |
| Luogo              | Camorino    | ~         |                       |    |       |                         |       |                       |       |       |                       |       |       |   |
| <                  |             |           |                       |    |       | Í                       | 1     |                       |       |       |                       |       |       | > |
| Lun<br>06.04.      | edî<br>2020 |           | Martedi<br>07.04.2020 |    |       | Mercoledi<br>08.04.2020 |       | Giovedi<br>09.04.2020 |       |       | Venerdî<br>10.04.2020 |       |       |   |
| Nessuna di         | sponibilità | 14:40     | 14:50 15:             | 00 | 07:20 | 07:30                   | 07:40 | 07:20                 | 07:30 | 07:40 | 07:20                 | 07:30 | 07:40 |   |
|                    |             | 15:10     | 15:20 15:             | 30 | 07:50 | 08:00                   | 08:10 | 07:50                 | 08:00 | 08:10 | 07:50                 | 08:00 | 08:10 |   |
|                    |             |           |                       |    | 08:20 | 08:30                   | 08:40 | 08:20                 | 08:30 | 08:40 | 08:20                 | 08:30 | 08:40 |   |
|                    |             |           |                       |    | 08:50 | 09:00                   | 09:10 | 08:50                 | 09:00 | 09:10 | 08:50                 | 09:00 | 09:10 |   |

Dalla pagina iniziale, SELEZIONARE l'appuntamento e PREMERE "Modificare un appuntamento".

Le azioni successive saranno identiche a quelle per la riservazione di un nuovo appuntamento.

#### 10 Modificare il veicolo

| Modifica del     | veicolo                  |                                        |
|------------------|--------------------------|----------------------------------------|
| Appuntamento d   | corrente                 | Ricerca veicolo                        |
| Veicolo          | MERCEDES-BENZ            | Matricola                              |
| Data / Ora       | 08.04.2020 / 13:00 (20') | Risultato della                        |
| Appuntamento     | Volontario - Automobile  | ricerca · TOYOTA                       |
| Luogo            | Camorino - Pista 1       | Rimuovere il veicolo dall'appuntamento |
| Convocazione no. |                          |                                        |
|                  |                          | Confermare Annullare                   |

Dalla pagina iniziale, SELEZIONARE l'appuntamento e PREMERE "Modificare veicolo".

In seguito DIGITARE il nr. di matricola, Premere CERCARE.

• Se i dati del nuovo veicolo sono corretti, Premere CONFERMARE.

Le azioni successive saranno identiche a quelle per la riservazione di un nuovo appuntamento.

 Se i dati del veicolo <u>NON sono corretti:</u> Digitare nuovamente il nr. MATRICOLA e premere CERCARE.

L'azione "Rimuovere il veicolo dall'appuntamento" è disattivata.

## 11 Veicolo immatricolato in altro Cantone

| Nuovo appuntamento                        |             |                  |            |
|-------------------------------------------|-------------|------------------|------------|
|                                           |             |                  |            |
| Ricerca di un veicolo                     |             |                  |            |
| Matricola                                 | Cercare     |                  |            |
| Risultato della<br>ricerca MITSUBISHI Ecl | ipse        |                  |            |
| Cantone                                   | TI <b>v</b> | Targa            |            |
| N° di telaio                              |             | Marca            | MITSUBISHI |
| Tipo                                      | Eclipse     | Certificato tipo |            |
| 1.a messa in<br>circolazione              |             |                  |            |
| Tipo                                      |             |                  |            |
| del<br>veicol 1-3500                      |             |                  |            |
|                                           | Rito        | rnare            |            |

Dalla pagina iniziale Premere Nuovo e nella maschera successiva DIGITARE il nr. di matricola.

Nella maschera dove appariranno i dati del veicolo eseguire le seguenti operazioni

- SELEZIONARE la sigla del Cantone.
- **INSERIRE** il nr. di targa
- Se i dati del nuovo veicolo sono corretti, Premere SCEGLIERE

Le azioni successive saranno identiche a quelle per la riservazione di un nuovo appuntamento.

 Se i dati del veicolo <u>NON sono corretti</u>: Digitare nuovamente il nr. MATRICOLA e premere CERCARE.

#### 12 Invertire due appuntamenti

| Elenco degli appuntamenti |          |            |             |                     |            |            |         |  |  |
|---------------------------|----------|------------|-------------|---------------------|------------|------------|---------|--|--|
|                           | Luogo    | Data       | Ora         | Veicolo             | Tipo       | Categoria  | Azione  |  |  |
| 7                         | Camorino | 24.04.2020 | 07:40 (20') | MERCEDES-BENZ       | Volontario | Automobile | 🕒 🧪 💼 💻 |  |  |
| •                         | Camorino | 27.05.2020 | 16:10 (20') | TOYOTA Yaris Hybrid | Volontario | Automobile | 🕒 🧪 💼 💻 |  |  |

Nella pagina iniziale **SELEZIONARE** i due appuntamenti da invertire e Premere **INVERTIRE** appuntamenti.

Nella maschera successiva Premere CONFERMARE.

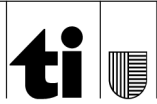

www.ti.ch

# 13 Disponibilità degli appuntamenti

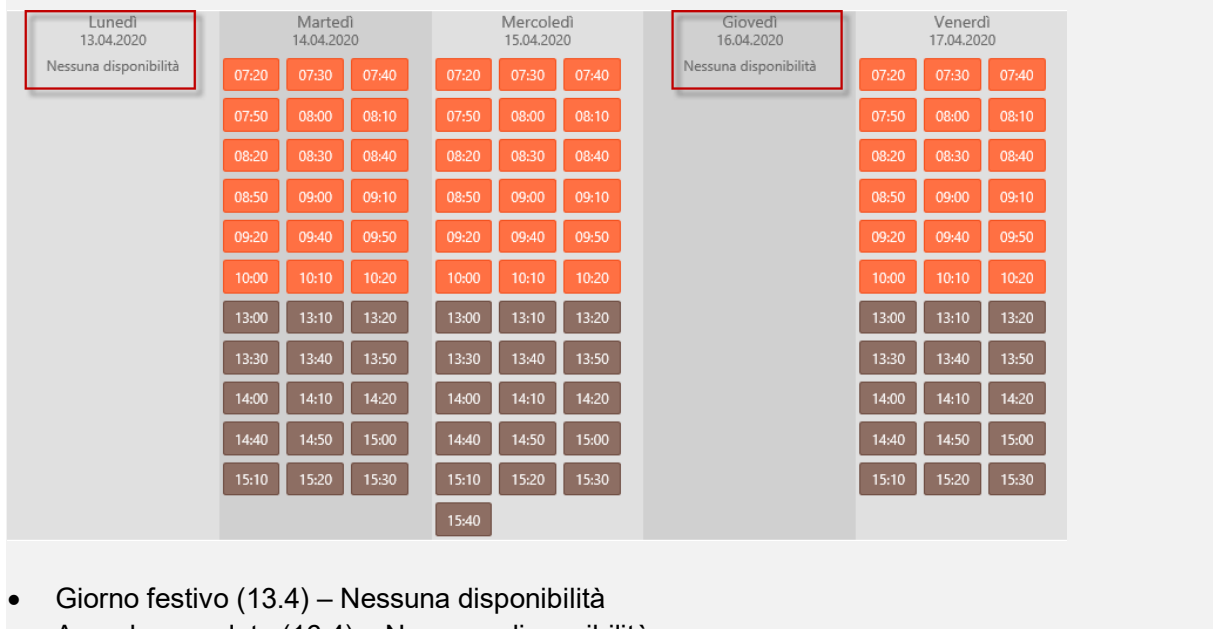

• Agenda completa (16.4) – Nessuna disponibilità

| <                     |       |         | <                |    | Gi | ugno 2 | 020  |     | >  |                       |       |        | >     |
|-----------------------|-------|---------|------------------|----|----|--------|------|-----|----|-----------------------|-------|--------|-------|
| Lunedî                |       | Martedi | Lu               | Ma | Me | Gi     | Ve   | Sa  | Do | Giovedì               | (     | Venero | di    |
| Nessuna disponibilità | 07:20 | 07:40   | 0 8              | 9  | 10 | 11     | 12   |     | 14 | ssuna disponibilità 0 | 07:20 | 07:40  | 08:00 |
|                       | 08:20 | 08:40   | 09 <sub>15</sub> | 16 | 17 | 18     | (19) |     | 21 |                       | 08:20 | 08:40  | 09:00 |
|                       | 09:40 | 10:00   | 10 22            | 23 | 24 | 25     | 26   | 27  | 28 |                       | 09:40 | 10:00  | 10:20 |
|                       | 10:40 | 11:00   | 1 29             |    | 1  | ÿ      | 3    | 4   | 5  |                       | 10:40 | 11:00  | 11:20 |
|                       | 11:40 |         | £                | 7  | 8  | 9      | 10   | ंचे | 12 |                       | 11:40 |        |       |
|                       | 13:00 | 13:20   | 13:40            |    |    |        |      |     |    |                       | 13:00 | 13:20  | 13:40 |
|                       | 14:00 | 14:20   | 14:40            |    |    |        |      |     |    |                       | 14:00 | 14:20  | 14:40 |
|                       | 15:20 | 15:40   | 16:00            |    |    |        |      |     |    |                       | 15:20 | 15:40  | 16:00 |
|                       | 16:20 |         |                  |    |    |        |      |     |    |                       | 16:20 |        |       |

Se non è possibile spostarsi nella settimana successiva Premendo l'icona . occorrerà tenere presente che:

- la pianificazione delle agende non ancora attiva.
- È stato raggiunto l'ultimo termine per il posticipo di un appuntamento periodico (massimo 2 mesi dalla data del primo appuntamento).

Nello specchietto dove è possibile visualizzare l'intero mese, la disponibilità termina il giorno 19.

A partire dal giorno 22, le date non disponibili sono opache.

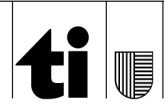

# 14 Appuntamenti per convogli

La riservazione di un appuntamento per un convoglio (motrice e rimorchio o semirimorchio) dovrà essere effettuata tramite due azioni separate (un appuntamento per la motrice e un altro per il rimorchio o semirimorchio).

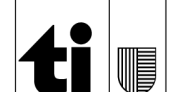